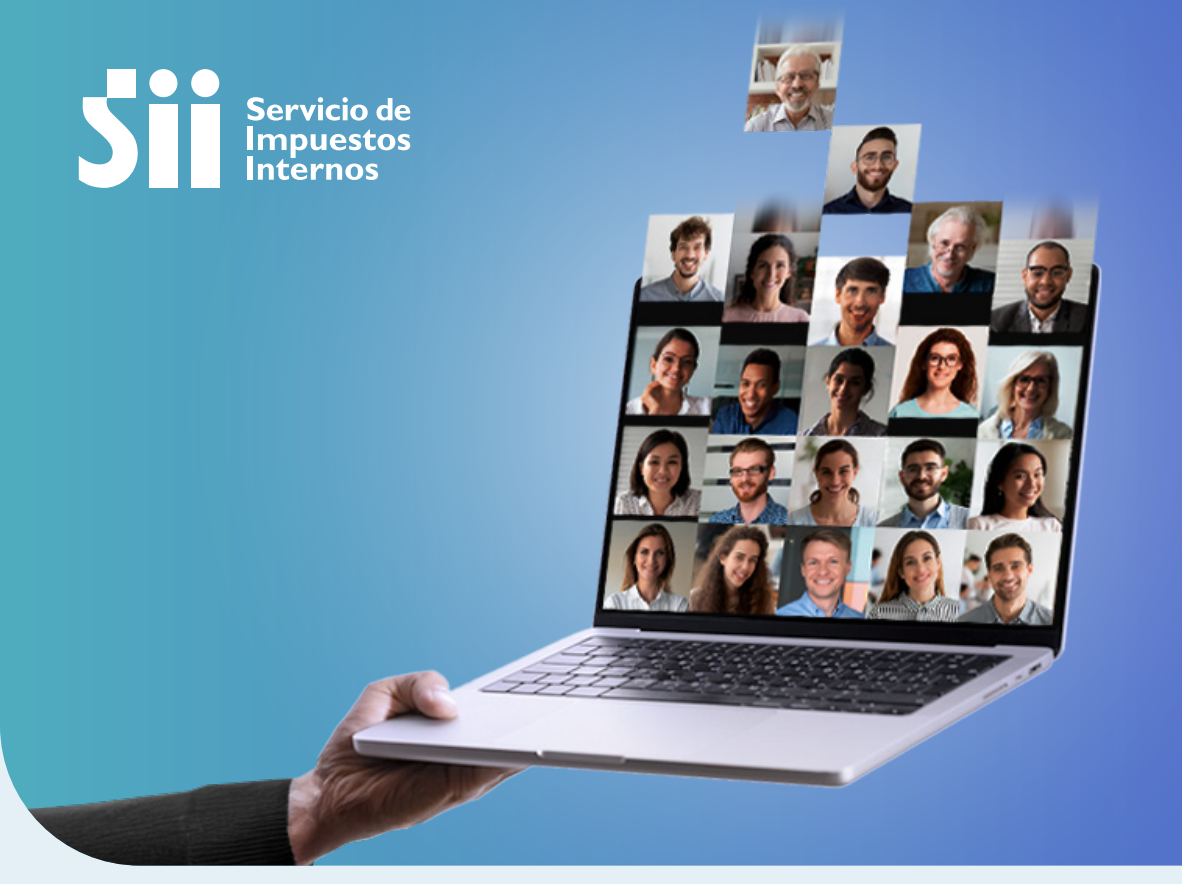

## Todos tus clientes EN UN MISMO LUGAR

Operación

Renta

2025

31

PASO A PASO MANDATO DIGITAL

## ¿Cómo acepto un mandato digital que me autorizó un cliente?

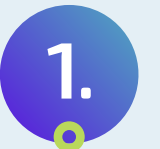

## Ingresa a sii.cl, al menú Servicios online opción Declaración de Renta, y luego **Escritorio Contable.**

Posteriormente, selecciona Administración y gestión de mandaros.

También puedes ingresar a través del menú Servicios online, opción Declaraciones Juradas, luego Declaraciones Juradas de

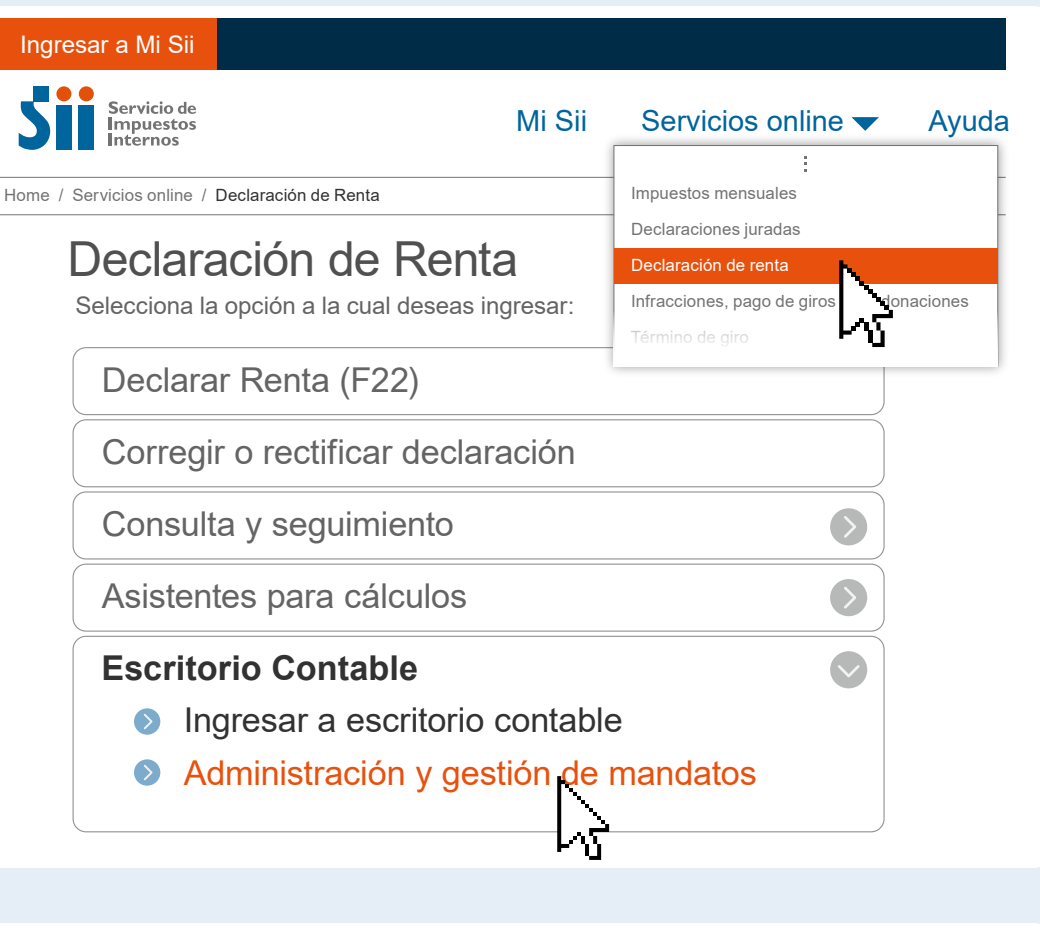

| Ingresar a Mi Sii                                      |        |                     |       |
|--------------------------------------------------------|--------|---------------------|-------|
| Servicio de<br>Impuestos                               | Mi Sii | Servicios online 🔻  | Ayuda |
|                                                        |        | :                   |       |
| Home / Servicios online / Declaración juradas de Renta |        | Impuestos mensuales |       |

Renta, Escritorio Contable y finalmente Administración y gestión de mandatos

| Declaración juradas de Re        | C Declaración de renta<br>Infracciones, pago de giros y condonaciones |  |  |  |  |
|----------------------------------|-----------------------------------------------------------------------|--|--|--|--|
| Mis Declaraciones Juradas        | Término de giro                                                       |  |  |  |  |
| Consultar libro de remuneracione | es de la                                                              |  |  |  |  |
| Declaraciones juradas simples    |                                                                       |  |  |  |  |
| Consulta de Declaraciones Jurad  | las 🔊                                                                 |  |  |  |  |
| Declaraciones Mensuales          | $\mathbf{\Diamond}$                                                   |  |  |  |  |
| Escritorio Contable              |                                                                       |  |  |  |  |
| Ingresar a escritorio contab     | le                                                                    |  |  |  |  |
| Administración y gestión de      | mandatos                                                              |  |  |  |  |

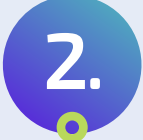

## Ingresa con tu RUT y clave personal (Clave Tributaria o Clave Única).

| F     | Autenticacion con Clave Tributaria |
|-------|------------------------------------|
| RUT   |                                    |
| 1234  | 56789-0                            |
| Clave |                                    |
| ****  | ***                                |
|       |                                    |
|       | INGRESAR                           |
|       | OBTENER O RECUPERAR                |

Al ingresar al sitio, por defecto aparecerá el perfil Mandatario.

| Plataforma<br>Mandatarios Digi | ales                                                                                        | <b>NOMBRE CONTRIBUYENTE</b><br>Última visita |
|--------------------------------|---------------------------------------------------------------------------------------------|----------------------------------------------|
| Mandatario 🗸                   | <b>Mandatos</b><br>A continuación podrá revisar y gestionar mandatos.                       |                                              |
| Nómina de mandatos             | Agregar Mandato                                                                             |                                              |
|                                | Ingrese criterios de búsqueda de mandatos                                                   |                                              |
|                                | Fecha de creación (Desde)Fecha de creación (Hasta)Estadodd-mm-aaaaIIIIdd-mm-aaaaSeleccionar | RUT Mandante 🤌 RUT Mandatario 🥹              |
|                                | Buscar                                                                                      | Buscar Limpiar                               |

| Todos Ø       Vigentes I       No Vigentes I       Pendientes I         Nombre Trámite       Institución Pública       RUT Mandante       RUT Mandatario Especifico       Fecha Creación       Fecha Inicio Vigencia       Estado       Acciones         Presentar Declaraciones       Servicios de Impuestos Internos       123456789-0       98765432-1       22-10-2023       22-10-2024       Pendiente de aceptar Mandatario Mandatario Mandatario       Rechazza                                                                 | Todos ?       Vigentes ?       No Vigentes ?       Pendientes ?         Nombre Trámite       Institución Pública       RUT Mandante       RUT Mandatario       RUT Mandatario       Fecha       Fecha Inicio       Estado       Acceptar         Presentar Declaraciones       Servicios de       123456789-0       98765432-1       22-10-2023       22-10-2024       Pendiente       de aceptar       Aceptar       Rechaz                                                                                              |                                                 |                                    |               |                              |                           |                       |                          |                                       |                 |
|----------------------------------------------------------------------------------------------------|----------------------------------------------------------------------------------------------------|-------------------------------------------------|------------------------------------|---------------|------------------------------|---------------------------|-----------------------|--------------------------|---------------------------------------|-----------------|
| Nombre Trámite         Institución Pública         RUT Mandante         RUT Mandatario<br>Específico         RUT Mandatario<br>General         Fecha<br>Creación         Fecha Inicio<br>Vigencia         Estado         Acciones           Presentar Declaraciones<br>Juradas de Renta F22         Servicios de<br>Impuestos Internos         123456789-0         98765432-1         22-10-2023<br>  10:25         22-10-2024<br>  10:25         Pendiente<br>de aceptar<br>Mandatario         Acceptar<br>Mandatario         Rechaza | Nombre Trámite         Institución Pública         RUT Mandante         RUT Mandatario<br>Especifico         RUT Mandatario<br>General         Fecha<br>Creación         Fecha<br>Vigencia         Inicio<br>Estado         Acciones           Presentar Declaraciones<br>Juradas de Renta F22         Servicios de<br>Impuestos Internos         123456789-0         98765432-1         22-10-2023<br>  10:25         22-10-2024<br>  10:25         Pendiente<br>de aceptar<br>Mandatario         Aceptar         Rednaz | Todos 🝳 Vige                                    | ntes 🜒 🛛 No Vige                   | entes 💿 🛛 Pen | dientes 1                    |                           |                       |                          |                                       |                 |
| Presentar Declaraciones Servicios de 123456789-0 98765432-1 22-10-2023 22-10-2024 Pendiente de aceptar Mandatario                                                                                                    | Presentar Declaraciones Servicios de 123456789-0 98765432-1 22-10-2023 22-10-2024 Pendiente de aceptar Juradas de Renta F22 Impuestos Internos 123456789-0 98765432-1 [10.25] 10.25 Aceptar Rechaz                                                                                                    | Nombre Trámite                                  | Institución Pública                | RUT Mandante  | RUT Mandatario<br>Específico | RUT Mandatario<br>General | Fecha<br>Creación     | Fecha Inicio<br>Vigencia | Estado                                | Acciones        |
|                                                                                                    |                                                                                                    | Presentar Declaraciones<br>Juradas de Renta F22 | Servicios de<br>Impuestos Internos | 123456789-0   | 98765432-1                   |                           | 22-10-2023<br>  10:25 | 22-10-2024<br>  10:25    | Pendiente<br>de aceptar<br>Mandatario | Aceptar Rechaza |

Para confirmar el mandato, debes buscarlo en la tabla que contiene el listado de todos los mandatos, donde habrá cuatro filtros: Todos, Vigentes, No vigentes y pendientes. Debes seleccionar la opción de los mandatos que se encuentran Pendientes de aceptar. Podrás aceptar los mandatos uno a uno o realizar para selección múltiple para aceptar varios de una vez.

Tendrá la opción de Aceptar o Rechazar la designación. Una vez aceptado el mandato, jestará lista la autorización!

Los trámites disponibles en esta Operación Renta son los siguientes:

• Corregir o rectificar declaraciones juradas de Renta F22.

- Corregir y Rectificar declaración de Renta (F22).
- Información de sus ingresos, agentes retenedores y otros.
- Declarar Renta (F22).
- Presentar Declaraciones Juradas de Renta F22.
- Ingresar Declaraciones Juradas mensuales 1820, 1839, 1842, 1843, 1866, 1867 1919 y 1928.
- Consultar y pagar giros impagos.

| Agregar Mandato                |             |                                                                                                    |        |
|--------------------------------|-------------|----------------------------------------------------------------------------------------------------|--------|
|                                |             |                                                                                                    |        |
| Ingrese la información del mar | ndato a oto | rgar:                                                                                                    |        |
| Contribuyente Mandante 🛛 🥹     |             | Contribuyente Mandante                                                                                   |        |
| (Τύ)                           | $\sim$      | Seleccionar                                                                                              | $\sim$ |
| Tipo de designación 🧧          |             | Trámite 🥹                                                                                                |        |
| Mandatario Digital Específico  | ~           | Ingresar Declaraciones Juradas mensuales 1820, 1839, 1842, 1843, 1866, 1867 1919 y 1928.                 | \$^]   |
| Rut Mandatario Digital         |             | Ingresar Declaraciones Juradas mensuales 1820, 1839, 1842, 1843, 1866, 1867 1919 y 1928.                 |        |
| Relación Mandatario 📀          | Q           | Presentar Declaraciones Juradas de Renta F22.<br>Corregir o rectificar declaraciones das de<br>Renta F22 | ~      |
|                                | $\sim$      | Corregir y Rectificar declaración de Renta (F22).                                                        |        |
|                                |             | Información de sus ingresos, agentes retenedores y otros.                                                |        |

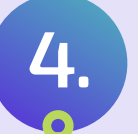

Como Mandatario podrás realizar los trámites siempre y cuando tengas mandatos en estado Autorizado.

| PMD Plataforma<br>Mandatarios Digitales                                                                                                    | <b>NOMBRE CONTRIBUYENTE</b><br>Última visita                                        |
|----------------------------------------------------------------------------------------------------|-------------------------------------------------------------------------------------|
| Mandatario   Mandatario   Mandatos  A continuación podrá revisar y gestionar mandatos.                                                                                                    |                                                                                     |
| Nómina de mandatos Agregar Mandato                                                                                                    |                                                                                     |
| Ingrese criterios de búsqueda de mandatos                                                                                                    |                                                                                     |
| Fecha de creación (Desde)Fecha de creación (Hasta)Estadodd-mm-aaaadd-mm-aaaaImage: Comparent comparent com | RUT Mandante     RUT Mandatario       V                                             |
| Buscar                                                                                                    | Buscar Limpiar                                                                      |
| Todos 2 Vigentes 2 No Vigentes 0 Pendientes 0                                                                                                    |                                                                                     |
| Nombre Trámite Institución Pública RUT Mandante RUT Mandatario RUT Man<br>Específico Gene                                                                                                    | datario Fecha Fecha Inicio Estado Acciones<br>ral Creación Vigencia Estado Acciones |
| Presentar Declaraciones<br>Juradas de Renta F22         Servicios de<br>Impuestos Internos         123456789-0         98765432-1                                                                                                    | 22-10-2023 22-10-2024 Autorizado 💽 Rechazar                                         |
| Solicitar Inicio y/o Servicios de<br>reinicio de Actividades Impuestos Internos 123456789-0 98765432-1                                                                                                    | 22-10-2023 22-10-2024<br>  10:25   10:25 Autorizado <b>(Characher)</b>              |
|                                                                                                    |                                                                                     |
|                                                                                                    |                                                                                     |

Más info en sii.cl